## 【ビジネス向け生成AIアプリ ログイン方法】

Step1~3の手順に沿ってログイン設定を実施してください。

## ■ Step1 - メール所有者確認

申し込みフォームにご登録いただいたメールアドレス宛に、「件名: Verify your email」のメール受信を確認し、記載のURLへアクセスしてください。 ※URLへのアクセスはメール所有者確認のために必要となります

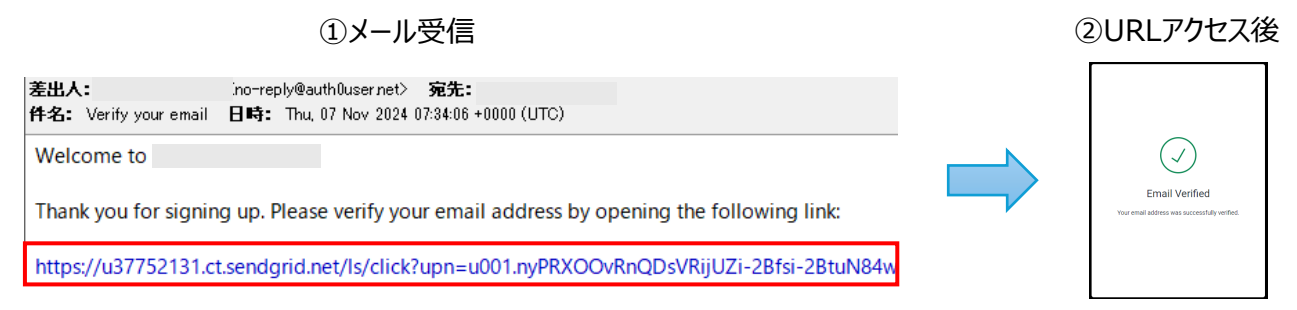

## ■ Step2 - パスワード変更

上記と同じメールアドレス宛に、「件名:ビジネス向け生成AIアプリ開通のご案内」という開通メールが送信されています。 メール本文に記載されているアプリURLへアクセスし、"Forgot password?"メニューからパスワードをリセットしてください。

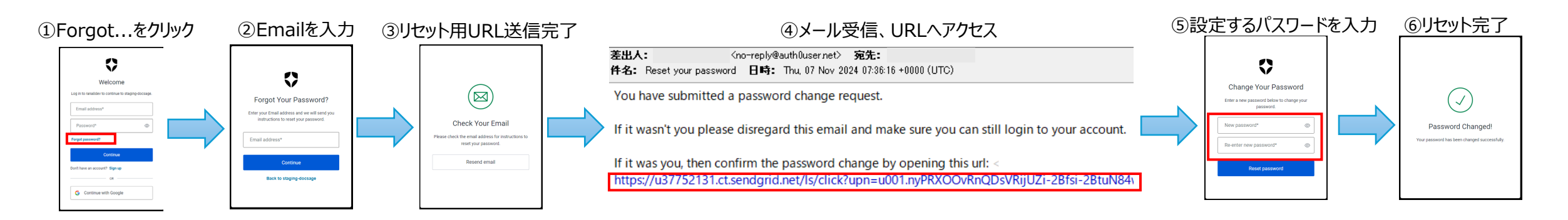

## ■ Step3 - 2要素認証への登録とログイン

アプリURLへアクセスし、メールアドレスとStep2で設定したパスワードでログインしてください。その後、2要素認証登録用QRコードが表示されます。 以下の手順では、スマートフォンのAuthenticatorアプリが必要になります。Authenticatorアプリをダウンロードしていない場合は、ページ下部の<Google AuthenticatorのダウンロードURL>より入手してください。

※Authenticatorアプリとは…ワンコード認証でセキュアにアカウントにサインインできるスマートフォンアプリです。 以下では、Google Authenticatorを例に挙げていますが、Google以外にもMicrosoftなどのAuthenticatorもご利用いただけます。

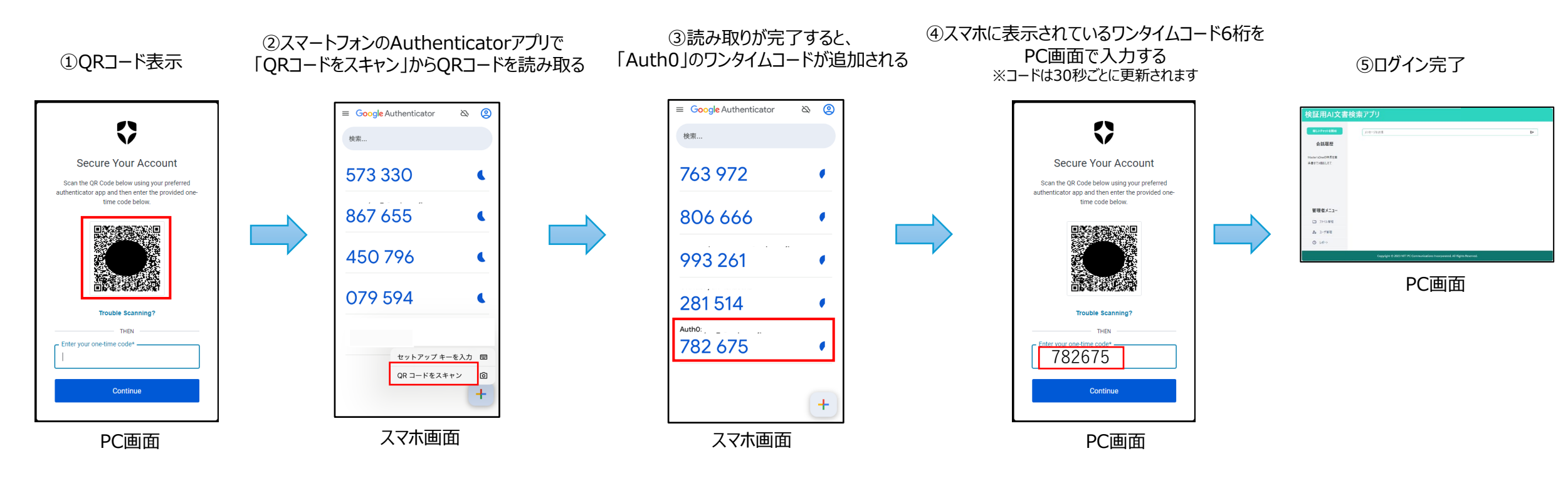

<Google AuthenticatorのダウンロードURL>

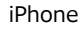

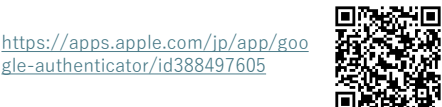

Android

https://play.google.com/store/apps/details ?id=com.google.android.apps.authenticator 2&pcampaignid=web\_share